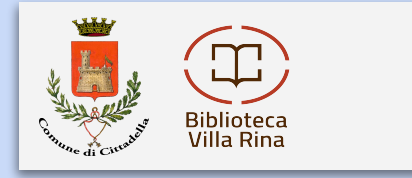

### Entra nel sito www.bibliopadova.comperio.it e premi su "login" in alto a destra. Si aprirà una finestra in cui inserire username e password che ti è stata comunicata al momento dell'iscrizione.

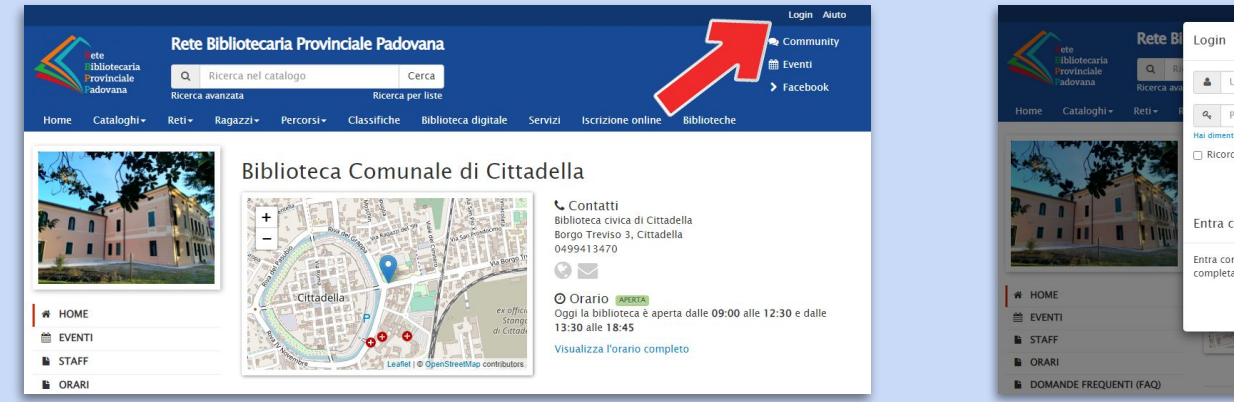

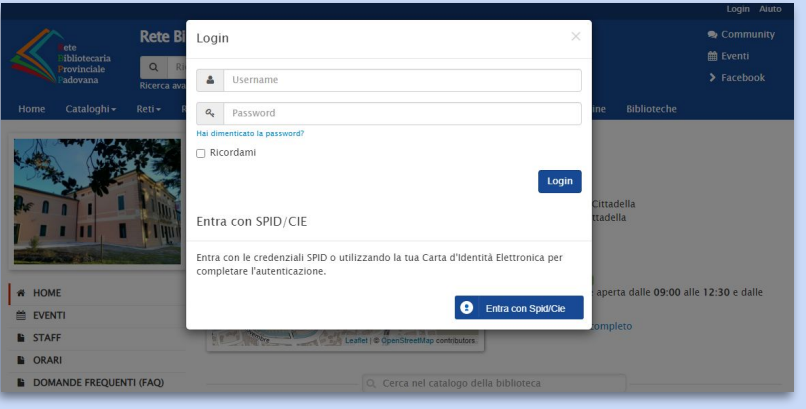

Biblioteca comunale di Cittadella Villa Rina

www.comune.cittadella.pd.it/biblioteca

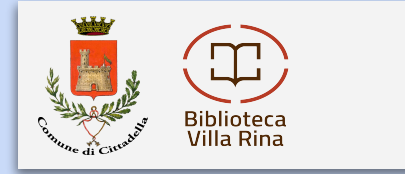

### Ora puoi cercare i libri che desideri, inserendo il titolo (ed eventualmente l'autore) nella barra di ricerca in alto:

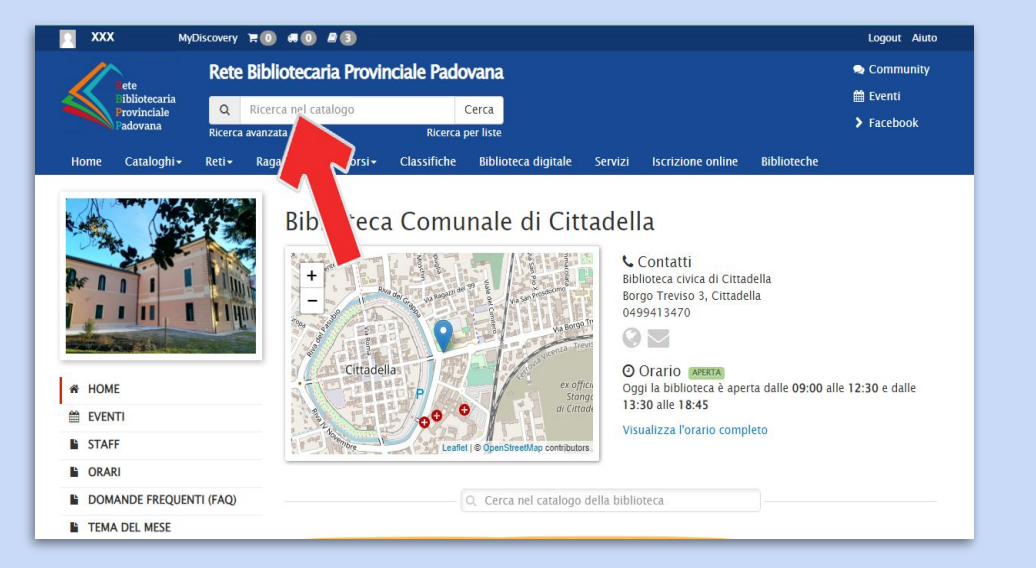

|                                                                                                    |                                                                                                    | Discovery                               |                                         |                                                                                               |                                        |                                                                                                    |                                                                                                    |                                                                      |                                 |                                                             |                                      |                                                       |
|----------------------------------------------------------------------------------------------------|----------------------------------------------------------------------------------------------------|-----------------------------------------|-----------------------------------------|-----------------------------------------------------------------------------------------------|----------------------------------------|----------------------------------------------------------------------------------------------------|----------------------------------------------------------------------------------------------------|----------------------------------------------------------------------|---------------------------------|-------------------------------------------------------------|--------------------------------------|-------------------------------------------------------|
| ete<br>ibliotecaria<br>Provinciale<br>adovana                                                                                                    |                                                                                                    | Rete Bibliotecaria Provinciale Padovana |                                         |                                                                                               |                                        |                                                                                                    |                                                                                                    |                                                                      |                                 | 🗬 Community                                                 |                                      |                                                       |
|                                                                                                    |                                                                                                    | 0                                       | Bicerra nel catalogo Carra              |                                                                                               |                                        |                                                                                                    |                                                                                                    |                                                                      |                                 | 前 Eventi                                                    |                                      |                                                       |
|                                                                                                    |                                                                                                    | Ricerca                                 | Ricerca mencatalogo                     |                                                                                               |                                        | Ricerca per liste                                                                                   |                                                                                                    |                                                                      |                                 |                                                             |                                      | > Facebook                                            |
|                                                                                                    |                                                                                                    |                                         | Dati Daaraa Daa                         |                                                                                               | rorria Clarrificha Pibliotora digitala |                                                                                                    |                                                                                                    |                                                                      |                                 |                                                             |                                      |                                                       |
| nome                                                                                                    | Catalogni                                                                                                    | Retiv                                   | Rayazzi¥                                | Perco                                                                                         | 151* (                                 | classifiche                                                                                         | biblioteca u                                                                                                    | igitale se                                                           | ervizi                          | Iscrizione online                                           | biblioteche                          |                                                       |
| OPA                                                                                                    | <b>C</b> (2)                                                                                                  |                                         |                                         |                                                                                               |                                        |                                                                                                    |                                                                                                    |                                                                      |                                 |                                                             |                                      |                                                       |
| OTA                                                                                                    | C (2)                                                                                                    |                                         |                                         |                                                                                               |                                        |                                                                                                    |                                                                                                    |                                                                      |                                 |                                                             |                                      |                                                       |
|                                                                                                    |                                                                                                    |                                         |                                         |                                                                                               |                                        |                                                                                                    |                                                                                                    |                                                                      |                                 |                                                             |                                      |                                                       |
| Includi: tu                                                                                                    | utti i seguenti fi                                                                                            | ltri                                    |                                         |                                                                                               |                                        |                                                                                                    |                                                                                                    |                                                                      |                                 |                                                             |                                      |                                                       |
| × Tutto t                                                                                                    | esto L'estate in                                                                                              | i cui impara                            | mmo a volare                            |                                                                                               |                                        |                                                                                                    |                                                                                                    |                                                                      |                                 |                                                             |                                      |                                                       |
|                                                                                                    |                                                                                                    |                                         |                                         |                                                                                               |                                        |                                                                                                    |                                                                                                    |                                                                      |                                 |                                                             |                                      |                                                       |
|                                                                                                    |                                                                                                    |                                         |                                         |                                                                                               |                                        |                                                                                                    |                                                                                                    |                                                                      |                                 |                                                             |                                      |                                                       |
| Frovati 2                                                                                                    | documenti.                                                                                                    |                                         |                                         |                                                                                               |                                        |                                                                                                    |                                                                                                    |                                                                      |                                 |                                                             |                                      |                                                       |
| Trovati 2                                                                                                    | documenti.                                                                                                    | . Also Pardo                            |                                         | (0) (1-1)                                                                                     |                                        |                                                                                                    | 10 Francis (1)                                                                                                    | P P-d-                                                               |                                 | (0) <b>Facilita</b>                                         |                                      | 1) the Dedeuter Co                                    |
| Trovati 2<br>Risultati c                                                                                                    | documenti.<br>da altre ricerche                                                                               | : Alta Pado                             | ovana Ovest I                           | (0) - Cint                                                                                    | ura urban                              | na e area Co                                                                                        | olli Euganei (1)                                                                                                    | - Bassa Pado                                                         | ovana O                         | vest (0) <b>- Saccisica</b>                                 | e Conselvano (1                      | 1) – Alta Padovana Est                                |
| Trovati 2<br>Risultati c<br>(BiblioApe                                                                                                    | documenti.<br>da altre ricerche<br>e) (2) - Rete del                                                          | : Alta Pado<br>le bibliotec             | ovana Ovest i<br>che Vicentine          | (0) – Cinti<br>2 (3) – Sist                                                                   | ura urban<br>tema Bibl                 | na e area Co<br>liotecario Pr                                                                       | olli Euganei (1)<br>rovinciale di Ver                                                                                     | - Bassa Pado<br>rona (3)                                             | ovana O                         | vest (0) <b>- Saccisica</b>                                 | e Conselvano (1                      | 1) - Alta Padovana Est                                |
| Trovati 2<br>Risultati c<br>(BiblioApe<br>Filtra i ris                                                                                                    | documenti.<br>da altre ricerche<br>e) (2) – Rete del<br>sultati                                               | : Alta Pado<br>le bibliotec             | ovana Ovest I<br>che Vicentine          | (0) - Cinti<br>e (3) - Sist                                                                   | ura urban<br>tema Bibl                 | na e area Co<br>liotecario Pr                                                                       | olli Euganei (1)<br>rovinciale di Ver                                                                                     | - Bassa Pado<br>rona (3)                                             | ovana O                         | vest (0) <b>- Saccisica</b>                                 | e Conselvano (1                      | 1) - Alta Padovana Est                                |
| Trovati 2<br>Risultati c<br>(BiblioApe<br>Filtra i ris                                                                                                    | documenti.<br>da altre ricerche<br>e) (2) – Rete del<br>sultati                                               | : Alta Pado<br>le bibliotec             | ovana Ovest i<br>che Vicentine<br>Ordir | (0) - Cinti<br>2 (3) - Sisi<br>1a per R                                                       | ura urban<br>tema Bibl<br>tilevanza    | na e area Co<br>liotecario Pr                                                                       | olli Euganei (1)<br>rovinciale di Ver                                                                                     | - Bassa Pado<br>rona (3)                                             | ovana O                         | vest (0) <b>- Saccisica</b>                                 | e Conselvano (1                      | 1) - Alta Padovana Est<br>Salva la ricerca 💌          |
| Trovati 2<br>Risultati c<br>(BiblioApe<br>Filtra i ris<br>Risorse                                                                                                    | documenti.<br>da altre ricerche<br>e) (2) - Rete del<br>sultati                                               | : Alta Pado<br>le bibliotec             | ovana Ovest i<br>che Vicentine<br>Ordir | (0) - Cinti<br>2 (3) - Sist<br>na per R                                                       | ura urban<br>tema Bibl<br>tilevanza    | na e area Co<br>liotecario Pr<br>R Libri Mos                                                        | olli Euganei (1) -<br>rovinciale di Ver                                                                                   | - Bassa Pado<br>rona (3)                                             | ovana O                         | vest (0) <b>- Saccisica</b>                                 | e Conselvano (1                      | 1) – Alta Padovana Est<br>Salva la ricerca 💌          |
| Trovati 2<br>Risultati c<br>(BiblioApe<br>Filtra i ris<br>Risorse<br>Catalogo                                                                                         | documenti.<br>da altre ricerche<br>e) (2) - Rete del<br>sultati<br>(2)                                        | : Alta Pado<br>le bibliotec             | ovana Ovest i<br>che Vicentine<br>Ordir | (0) - Cinti<br>2 (3) - Sisi<br>na per R<br>Krissi Has                                         | ura urban<br>tema Bibl<br>tilevanza    | na e area Co<br>liotecario Pr<br>B Libri Moo<br>Hannah, Kr                                          | olli Euganei (1) -<br>rovinciale di Ver<br>v<br>derni<br>ristin                                                           | - Bassa Pado<br>rona (3)                                             | ovana O                         | vest (0) – Saccisica                                        | e Conselvano (1                      | 1) - Alta Padovana Est<br>Salva la ricerca 💌          |
| Trovati 2<br>Risultati c<br>(BiblioApe<br>Filtra i ris<br>Risorse<br>Catalogo<br>Biblioteca                                                                           | documenti.<br>da altre ricerche<br>e) (2) – Rete del<br>sultati<br>(2)<br>a                                   | :: Alta Pado<br>le bibliotec            | ovana Ovest i<br>che Vicentine<br>Ordir | (0) – Cinto<br>2 (3) – Sisi<br>na per R<br>Rivers Has<br>L'ester                              | ura urban<br>tema Bibl<br>tilevanza    | na e area Co<br>liotecario Pr<br>E Libri Mor<br>Hannah, Kr<br>L'estate in                           | olli Euganei (1) -<br>rovinciale di Ver<br>v<br>derni<br>ristin<br>cui imparammo                                          | - Bassa Pado<br>rona (3)<br>• a volare / K                           | ovana O<br>Kristin F            | vest (0) – Saccisica<br>Hannah ; traduzione                 | e Conselvano (1<br>di Claudia Lion   | 1) - Alta Padovana Est<br>Salva la ricerca 🔹          |
| Trovati 2<br>Risultati c<br>(BiblioApe<br>Filtra i ris<br>Risorse<br>Catalogo<br>Biblioteca<br>Qualsiasi                                                              | documenti.<br>da altre ricerche<br>e) (2) – Rete del<br>sultati<br>(2)<br>a                                   | :: Alta Pado<br>le bibliotec            | ovana Ovest  <br>che Vicentine<br>Ordir | (0) – Cinto<br>e (3) – Sist<br>ha per R<br>Konn Has<br>L'esta<br>in cui                       | ura urban<br>tema Bibl<br>tilevanza    | na e area Co<br>llotecarlo Pr<br>E Libri Moo<br>Hannah, Kr<br>L'estate in<br>Milano : Os            | olli Euganei (1) -<br>rovinciale di Ver<br>v<br>derni<br>ristin<br>cui imparammo<br>scar Mondadori,                       | - Bassa Pado<br>rona (3)<br>e a volare / K<br>2014                   | ovana O<br>Kristin H            | vest (0) - Saccisica<br>Hannah ; traduzione                 | e Conselvano (1<br>di Claudia Lion   | 1) – Alta Padovana Est<br>Salva la ricerca 💌          |
| Trovati 2<br>Risultati c<br>(BiblioApe<br>Filtra i ris<br>Risorse<br>Catalogo<br>Biblioteca<br>Qualsiasi<br>Livello                                                   | documenti.<br>da altre ricerche<br>e) (2) – Rete del<br>sultati<br>(2)<br>a                                   | :: Alta Pado<br>le bibliotec            | ovana Ovest  <br>che Vicentine<br>Ordir | (0) - Cinto<br>e (3) - Sist<br>ha per R<br>Koora Haa<br>L'estat<br>imparan<br>a relat         | ura urban<br>tema Bibl<br>tilevanza    | e area Co<br>liotecario Pr<br>E Libri Moo<br>Hannah, Kr<br>L'estate in<br>Milano : Os               | obli Euganei (1) -<br>rovinciale di Ver<br>v<br>derni<br>ristin<br>cui imparammo<br>scar Mondadori,<br>© Conje totale 1   | - Bassa Pado<br>rona (3)<br>a volare / K<br>2014                     | ovana O<br>Kristin H            | vest (0) – Saccisica<br>Hannah ; traduzione                 | e Conselvano (1<br>di Claudia Lion   | 1) – Alta Padovana Est<br>Salva la ricerca 💌          |
| Trovati 2<br>Risultati c<br>(BiblioApe<br>Filtra i ris<br>Risorse<br>Catalogo<br>Biblioteca<br>Qualsiasi<br>Livello<br>Monograf                                       | documenti.<br>da altre ricerche<br>e) (2) - Rete del<br>iultati<br>(2)<br>a<br>fie (2)                        | : Alta Pado                             | ovana Ovest<br>che Vicentine<br>Ordir   | (0) – Cinto<br>e (3) – Sist<br>na per R<br>Koon Haa<br>Liesta<br>imparan<br>a relat           | ura urban<br>tema Bibl<br>iilevanza    | na e area Co<br>liotecarlo Pr<br>e Libri Moo<br>Hannah, Kr<br>L'estate in<br>Milano : Os<br>Prenota | olli Euganei (1) -<br>covinciale di Ver<br>v<br>derni<br>ristin<br>cui imparammo<br>sccar Mondadori,<br>@ Copie totali: 1 | - Bassa Pado<br>ona (3)<br>o a volare / K<br>2014<br>In prestito:    | Vana O<br>Kristin H             | vest (0) – Saccisica<br>Hannah ; traduzione<br>notazion: 0  | e Conselvano (1<br>di Claudia Lion   | 1) – Alta Padovana Est<br>Salva la ricerca 💌          |
| Trovati 2<br>Risultati c<br>(BiblioApe<br>Filtra i ris<br>Risorse<br>Catalogo<br>Biblioteca<br>Qualsiasi<br>Livello<br>Monograf                                       | documenti.<br>da altre ricerche<br>e) (2) - Rete del<br>ultati<br>(2)<br>a<br>fie (2)                         | : Alta Pado                             | ovana Ovest i<br>che Vicentine<br>Ordir | (0) - Cinto<br>e (3) - Sist<br>ha per R<br>L'esta<br>in cui<br>imparan<br>a rolar             | ura urban<br>tema Bibl<br>illevanza    | e area Co<br>liotecario Pr<br>B Libri Moo<br>Hannah, Kr<br>L'estate in<br>Milano : Os<br>Prenola    | derni<br>istin<br>cui imparammo<br>scar Mondadori,<br>O Copie totali: 1                                                   | - Bassa Pado<br>ona (3)<br>o a volare / K<br>2014<br>In prestito:    | ovana O<br>Kristin H<br>: 0 Pre | vest (0) – Saccisica<br>łannah ; traduzione<br>norazioni: 0 | e Conselvano (1<br>di Claudia Lion   | 1) - Alta Padovana Est<br>Salva la ricerca 💌          |
| Trovati 2<br>Risultati c<br>(BiblioApe<br>Filtra i ris<br>Risorse<br>Catalogo<br>Biblioteca<br>Qualsiasi<br>Livello<br>Monograt<br>Materiale<br>A stampa              | documenti.<br>da altre ricerche<br>e) (2) - Rete del<br>ultati<br>(2)<br>a<br>fie (2)<br>(2)                  | : Alta Pado<br>le bibliotec             | ovana Ovest (<br>che Vicentine<br>Ordir | (0) - Cinti<br>2 (3) - Sisi<br>ha per R<br>Losta<br>importan<br>a relat                       | ura urban<br>tema Bibl<br>iilevanza    | e area Co<br>liotecario Pr<br>Bubri Moo<br>Hannah, Kr<br>L'estate in<br>Milano : Os<br>R Prenota    | derni<br>ristin<br>cui imparammo<br>scar Mondadori,<br>Copie totali: 1                                                    | - Bassa Pado<br>rona (3)<br>e a volare / K<br>, 2014<br>In prestito: | ovana O<br>Kristin H<br>: 0 Pre | vest (0) – Saccisica<br>łannah ; traduzione<br>notazioni: 0 | e Conselvano (1<br>di Claudia Lion   | 1) - Alta Padovana Est<br>Salva la nicerca 💌<br>netti |
| Trovati 2<br>Risultati c<br>(BiblioApe<br>Filtra i ris<br>Risorse<br>Catalogo<br>Biblioteca<br>Qualsiasi<br>Livello<br>Monograt<br>Materiale<br>A stampa              | documenti.<br>da altre ricerche<br>e) (2) - Rete del<br>autati<br>(2)<br>a<br>fie (2)                         | : Alta Pado                             | ovana Ovest i<br>che Vicentine<br>Ordir | (0) - Cinti<br>(3) - Sisi<br>na per R<br>Losta<br>imperan<br>a relat                          | ura urban<br>tema Bibl<br>iilevanza    | e area Co<br>liotecario Pr<br>E Libri Mod<br>Hannah, Kr<br>L'estate in<br>Milano : Os<br>Frenota    | obli Euganei (1) -<br>rovinciale di Ver<br>                                                                               | - Bassa Pado<br>ona (3)<br>e a volare / K<br>2014<br>In prestito:    | Ovana O<br>Kristin H<br>: 0 Pre | vest (0) – Saccisica<br>Iannah ; traduzione<br>notazioni: 0 | e Conselvano (1<br>• di Claudia Lion | 1) - Alta Padovana Est<br>Salva la ricerca 💌<br>netti |
| Trovati 2<br>Risultati c<br>(BiblioApe<br>Filtra i ris<br>Risorse<br>Catalogo<br>Biblioteca<br>Qualsiasi<br>Livello<br>Monograf<br>Materiale<br>A stampa              | documenti.<br>da altre ricerche<br>e) (2) - Rete del<br>sultati<br>(2)<br>a<br>fie (2)<br>fie (2)             | : Alta Pado                             | ovana Ovest i<br>che Vicentine<br>Ordir | (0) – Cintu<br>e (3) – Siss<br>ha per R<br>Konsa ha<br>E esta<br>in cui<br>imparan<br>a rolar | ura urban<br>tema Bibl<br>tilevanza    | e area Co<br>liotecario Pr<br>e Libri Moo<br>Hannah, Kr<br>L'estate in<br>Milano : Os<br>Prenota    | bili Euganei (1)<br>viniciale di Ver<br>v<br>derni<br>ristin<br>© Copie total: 1                                          | - Bassa Pado<br>ona (3)<br>e a volare / K<br>2014<br>In prestito:    | Kristin H                       | vest (0) – Saccisica<br>Iannah ; traduzione<br>notazioni: 0 | e Conselvano (1<br>di Claudia Lion   | 1) - Alta Padovana Est<br>Salva la nicerca 🔹          |
| Trovati 2<br>Risultati c<br>(BiblioApe<br>Filtra i ris<br>Risorse<br>Catalogo<br>Biblioteca<br>Qualsiasi<br>Livello<br>Monograf<br>Materiale<br>A stampa<br>Hannah, I | documenti.<br>da altre ricerche<br>e) (2) - Rete del<br>uultati<br>(2)<br>h<br>file (2)<br>(2)<br>Rristin (2) | : Alta Pado                             | ovana Ovest i<br>che Vicentine<br>Ordir | (0) - Cinto<br>(3) - Sist<br>ha per R<br>Konstha<br>in cui<br>imparan<br>a rolar              | ura urban<br>tema Bibl<br>ilevanza     | a e area Co<br>lotecario Pr<br>≝ Libri Mor<br>Hannah, Kr<br>L'estate in<br>Milano : Os<br>₹ Prenota | olli Euganei (1) -<br>tovinciale di Ver<br>v<br>derni<br>ristin<br>cui imparamme<br>scar Mondadori,<br>O Copie totali: 1  | - Bassa Pado<br>ona (3)<br>a volare / K<br>2014<br>In prestito:      | Kristin H                       | vest (0) – Saccisica<br>Hannah ; traduzione<br>notazioni: 0 | e Conselvano ()<br>di Claudia Llon   | 1) - Alta Padovana Est<br>Salva la ricerca 🔹          |

Biblioteca comunale di Cittadella Villa Rina

#### www.comune.cittadella.pd.it/biblioteca

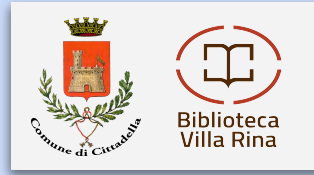

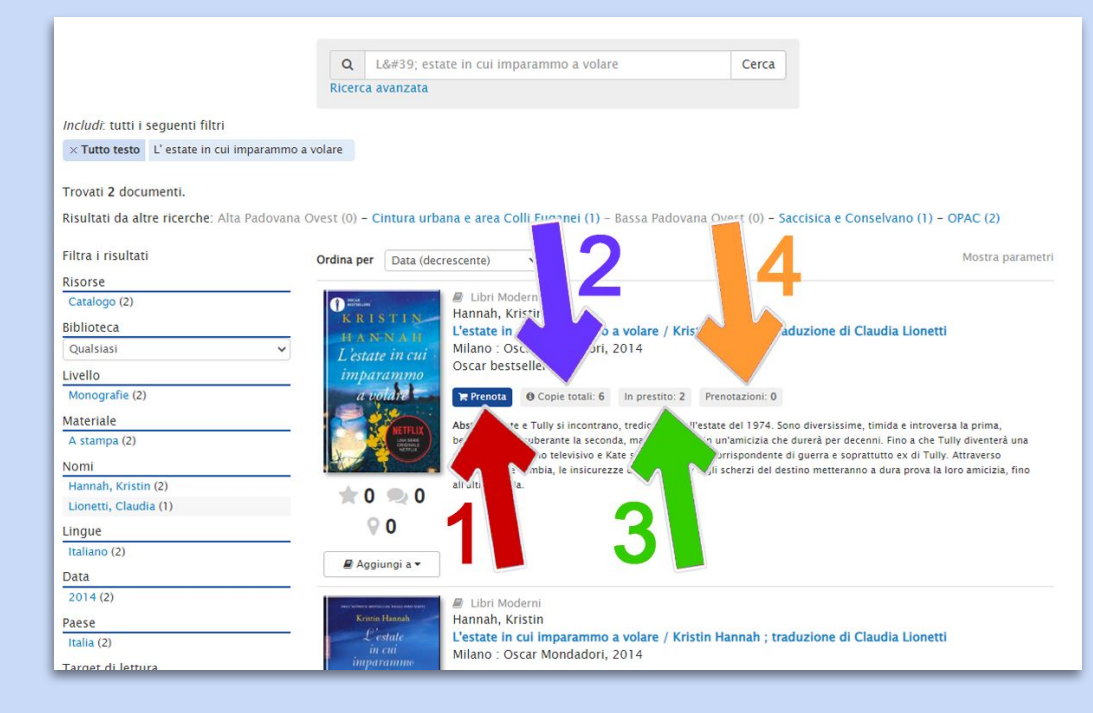

### Da questa schermata puoi:

- prenotare il libro (freccia rossa 1),
- verificare quante copie sono presenti (freccia blu 2),
- quante copie sono in prestito (freccia verde 3),
- quante prenotazioni (freccia arancio 4).

### Biblioteca comunale di Cittadella Villa Rina

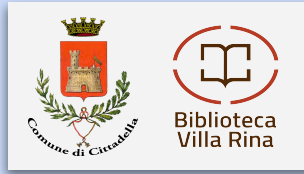

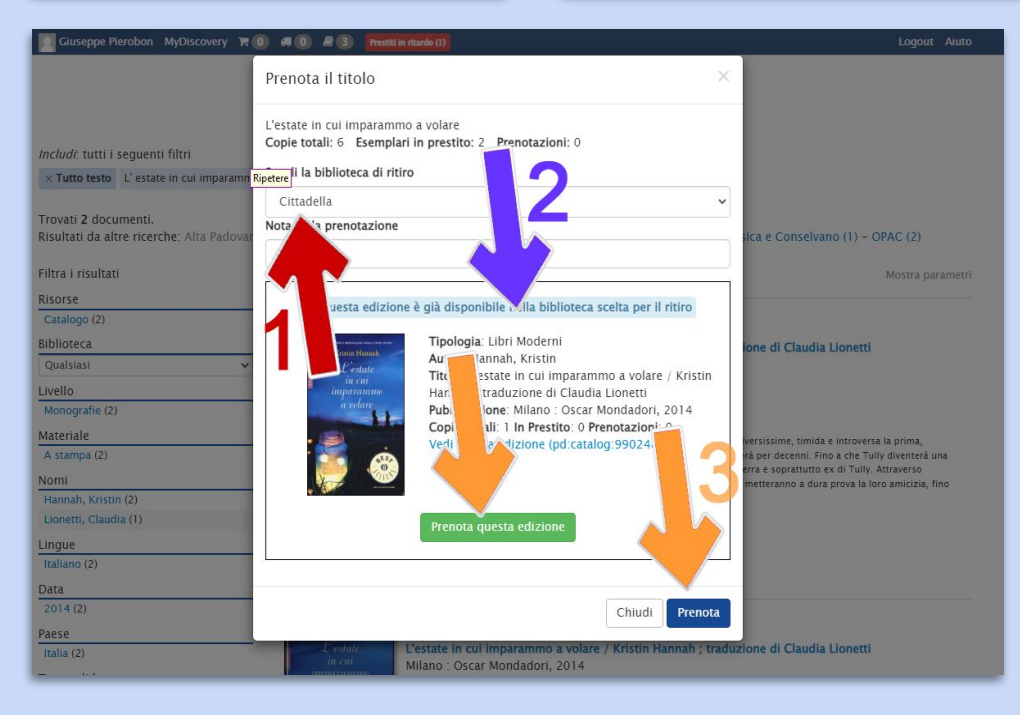

- Selezionare la biblioteca in cui effettuare il ritiro, nel nostro caso Cittadella (freccia rossa 1),
- Nel caso sia presente viene evidenziato (freccia blu 2),
- Confermare la prenotazione (freccia arancio 3).
  Quando il libro sarà presente nella biblioteca scelta per il ritiro, verrà inviata una e-mail

Biblioteca comunale di Cittadella Villa Rina